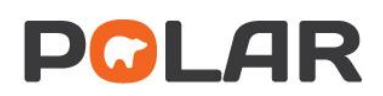

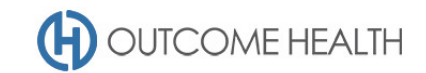

# POLAR Walkthrough – Quality Improvement Measure 7

Proportion of patients aged 15 years and above who have not had an alcohol consumption status recorded

Purpose: This walkthrough will demonstrate how to generate a patient list for patients with no recorded alcohol consumption status (15 years old and over).

## Patient cohort:

All patients who:

- Are "RACGP active", meaning they have had 3 visits in the past 2 years
- Are 15 years old and over
- Have no recorded alcohol consumption status

## **POLAR Report**

**Clinic Summary** 

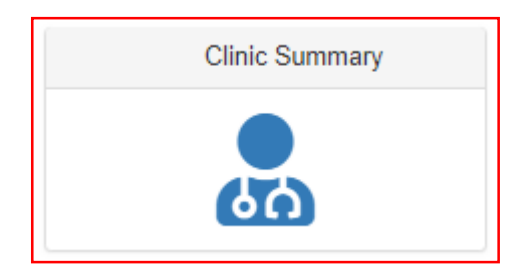

#### 1. RACGP active patient filter

1.1. Use the **PATIENT** filters, and select *Active* from the **RACGP ACTIVE** filter list. Remember to select the tick to confirm your selections.

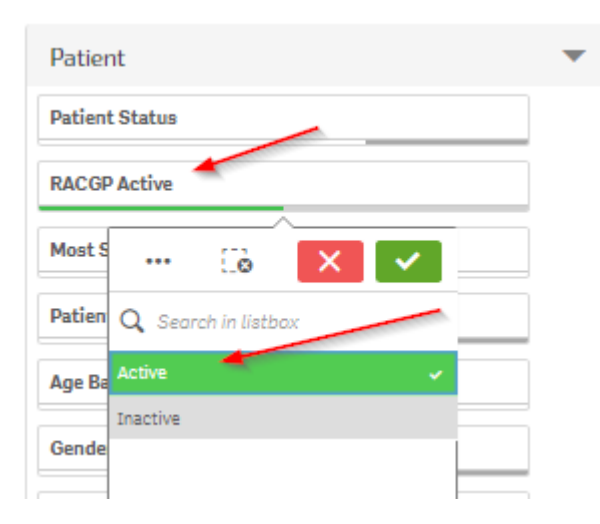

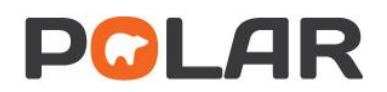

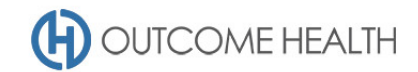

#### 2. Patients aged 15 and over

2.1. From the Patients menu, select the Patients menu item

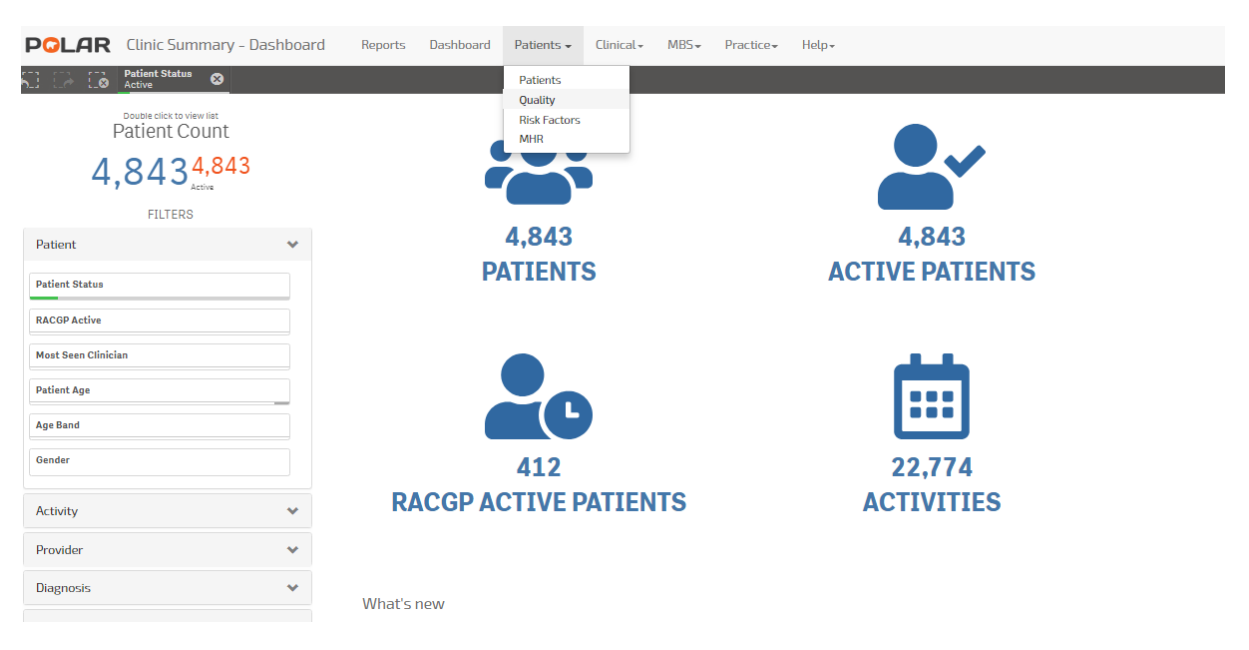

2.2. In the Age Group visualisation, on the text for the first age group (15-19) <u>click and hold down</u> <u>the mouse button</u> while dragging the cursor down to highlight the remaining age groups. Finally, click the Green tick.

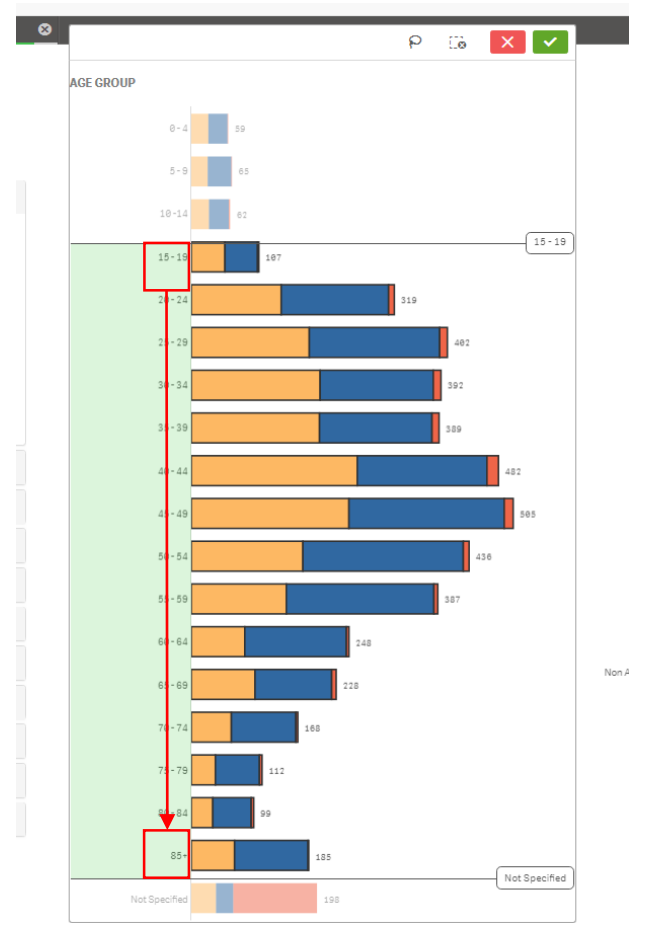

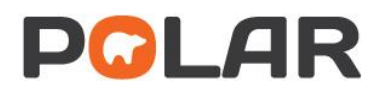

WEEKLY ALCOHOL CONSUMPTION

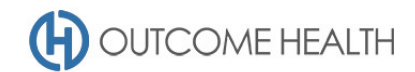

CH

### 3. Patients with no alcohol consumption status recorded

3.1. Using the Patients menu, select the Risk Factors item.

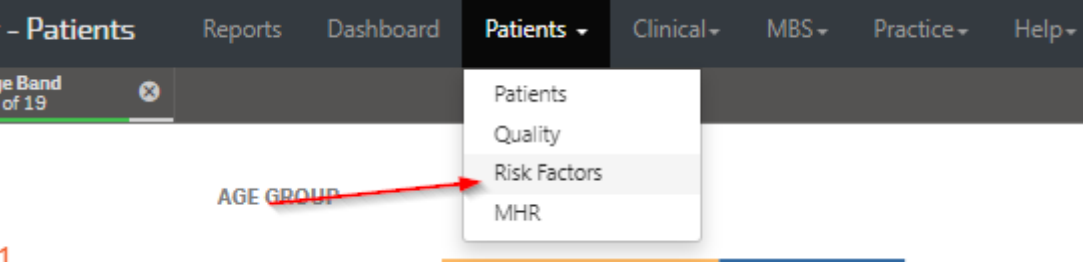

- 1
- 3.2. From the **Weekly Alcohol consumption** visualisation, click on the *Not recorded* bar.

Nil 1-14 2,126 15-28 203 29-42 43+ 3.7 Other / Incomplete 4,283 27,107 Not Recorded 0 500 1,000 1,500 2,000 2,3...

Please note: for the purposes of calculating the Quality Improvement measure, any information recorded about a patient's alcohol status is included in both the numerator and denominator, while the POLAR risk factor page is a precise number of drinks per week/number of nights per week (in line with Audit C). This means that for PIP QI calculation purposes, "Other/Incomplete" is acceptable.

- 4. Viewing the Patient list
  - 4.1. Double click the Patient Count or click Patient list to view the patient list

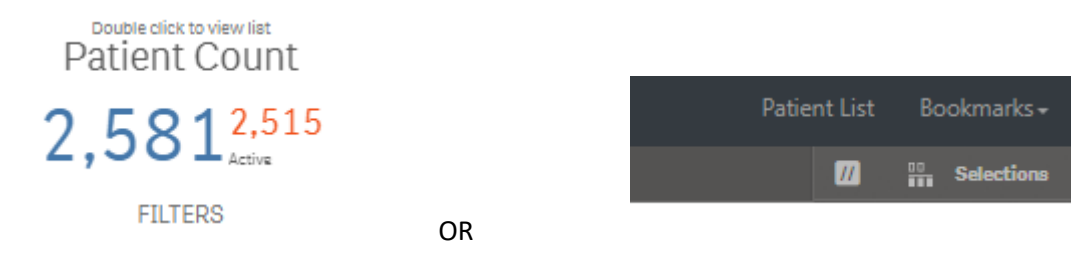

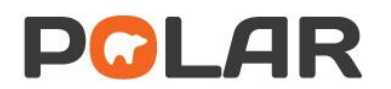

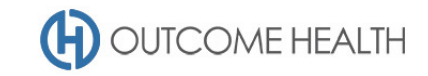

4.2. At the top of the patient list, click "Export to Excel" as required.

| Export to Excel |         |            |        |
|-----------------|---------|------------|--------|
| ID †            | Surname | First Name | Gender |
|                 |         |            |        |

We hope you find this POLAR walkthrough useful. If you have any queries, please feel free to contact the POLAR support team:

p. (03)8822 8444

e. <a>support@outcomehealth.org.au</a>